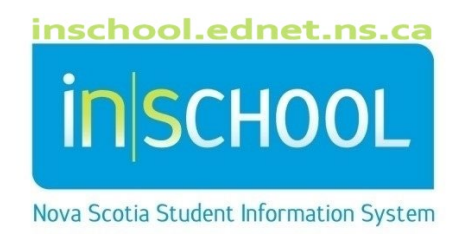

# Nova Scotia Public Education System Reading Recovery<sup>®</sup> Records

User Guide

Revision Date: May 15, 2024

## Reading Recovery<sup>®</sup> Records

| 1 | Ove | erview                                                  | 3 |
|---|-----|---------------------------------------------------------|---|
| 2 | Cre | ating and Editing a New Reading Recovery Record         | 3 |
|   | 2.1 | Entry to Reading Recovery Record                        | 4 |
|   | 2.2 | Exit from Reading Recovery Record                       | 6 |
|   | 2.3 | End of Year (Grades 1, 2, 3)                            | 7 |
|   | 2.4 | Editing or Deleting a Record                            | 7 |
| 3 | Spe | cial circumstances (transfers, carry-over, changes)     | 8 |
| 4 | Sea | rching for Students that have a Reading Recovery record | 8 |

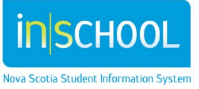

User Guide May 15, 2024

## 1 OVERVIEW

- Reading Recovery records will be entered for students at the following stages:
  - Entry to Lesson Series
  - Exit from Lesson Series
  - End of Year in grade 1, grade 2 and grade 3.
  - A Carryover Entry record should be created for those few students who may have lessons at the beginning of grade 2.
- **4** Teachers enter data as soon as student selection for Reading Recovery is confirmed.
- **W** Remember to set record status to **Complete** when all data are entered for a record.
- ↓ If a student transfers into a new school or for other special circumstances, see section 3.

## 2 CREATING AND EDITING A NEW READING RECOVERY RECORD

- Log into PowerSchool and select the school for this student.
- From the PowerSchool Start Page, type the student's "last name, first name" or just "last name" into the search window and select the student.
- From the student's menu (left hand side) under the section
   Academic Records, select Reading Recovery.
- Click the button "Setup Entry to RR Record".

#### Academic Support

Early Literacy Support

Observation Survey

Reading Recovery

Start Page > Reading Recovery Support Reading Recovery Support - Student Home Page Setup Entry to RR Record Student Records

|                                    |                |                     |                 |           |         |            |                    |          |                        |                 |             |                                | Сору          | Exce   | I Print        |
|------------------------------------|----------------|---------------------|-----------------|-----------|---------|------------|--------------------|----------|------------------------|-----------------|-------------|--------------------------------|---------------|--------|----------------|
| Record<br>Id                       | Record<br>Type | Student<br>Number ≎ | Student<br>Name | School \$ | Grade 🔺 | Program \$ | Assessment<br>Date | Status ≎ | Assessment<br>Resource | Text<br>Level ≎ | Accuracy \$ | Self<br>Correction \$<br>Ratio | Modifie<br>By | ed 🕹 🕅 | lodified<br>In |
| No Reading Recovery records found. |                |                     |                 |           |         |            |                    |          |                        |                 |             |                                |               |        |                |
| * Showing total 0 records          |                |                     |                 |           |         |            |                    |          |                        |                 |             |                                |               |        |                |

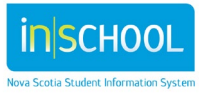

## **Reading Recovery® Records**

User Guide May 15, 2024

#### 2.1 ENTRY TO READING RECOVERY RECORD

#### Status

- **Complete:** Enter results for all tasks for this student and press the Submit button to complete the record.
- **In progress:** In special circumstances, by selecting In Progress you are able to enter any task and return to the form later (not all the fields are required).

#### **Reading Recovery - Student Record**

| Entry to RR        |                              |   |
|--------------------|------------------------------|---|
| - General          |                              |   |
| Status             | Complete                     |   |
| Date Support Began | Please select<br>In Progress |   |
|                    | Complete                     | 1 |

**Date Support Began:** Enter the date of the first lesson.

#### **4** Assessment Information: Running Record

- All the fields in this section are required to complete the record.
- Choose the assessment resource, Instructional Text Level, Accuracy (%) and Self-Correction Ratio from the dropdowns. All must be filled in to complete the record.

| <ul> <li>Assessment Information</li> </ul> |                                       |     |  |  |  |
|--------------------------------------------|---------------------------------------|-----|--|--|--|
| Assessment Resource                        | Reading Recovery                      | •   |  |  |  |
| Instructional Text Level                   | 2                                     | T   |  |  |  |
| Accuracy (%)                               | 92                                    | • ? |  |  |  |
| L Self-Correction Ratio<br>1:              | Please Select  Missing required field | •   |  |  |  |

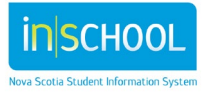

#### **4** Additional assessments: Tasks

- All the remaining tasks are checked **Applicable to Student** by default, indicating they are all to be filled in before the record is completed.
- Fill in the **Date Assessed** and **Raw Score** for each task. **Date assessed** is the date the task was administered.
- Stanines are automatically calculated, if applicable, based on raw score and time of year.

| Additional Assessments     | Applicable<br>to Student?? | Date Assessed<br>(mm/dd/yyyy)? | Raw Score       | Stanine? |
|----------------------------|----------------------------|--------------------------------|-----------------|----------|
| Letter ID                  |                            | MM/DD/YYYY                     | (none) ▼        |          |
| Concepts about Print       |                            | MM/DD/YYYY                     | (none) <b>•</b> |          |
| Word Reading               |                            | MM/DD/YYYY                     | (none) ▼        |          |
| BURT                       |                            | MM/DD/YYYY                     | (none) ▼        |          |
| Writing Vocabulary         |                            | MM/DD/YYYY                     | (none) ▼        |          |
| Hearing & Recording Sounds |                            | MM/DD/YYYY                     | (none) 🔻        |          |

#### Comments (optional)

- The comment section is to be used only for moved/transferred students.
- **Werify that the form status is Complete.**
- Click Submit to save your data. You will return to the Student Home Page.

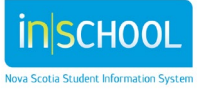

## **Reading Recovery® Records**

#### 2.2 EXIT FROM READING RECOVERY RECORD

- Search for and select the student.
- From the student's menu under the section **Academic Records**, select **Reading Recovery**.
- 4 You may either use the buttons or choose the student record using the pencil icon:

#### **Reading Recovery Support - Student Home Page**

| Stud      | ent Reco       | ords              |                 |           |         |           |                    |           |                        |                 |             |                               |                 |                |
|-----------|----------------|-------------------|-----------------|-----------|---------|-----------|--------------------|-----------|------------------------|-----------------|-------------|-------------------------------|-----------------|----------------|
| Record \$ | Record<br>Type | Student<br>Number | Student<br>Name | School \$ | Grade 🔺 | Program ≎ | Assessment<br>Date | Status \$ | Assessment<br>Resource | Text<br>Level 🗘 | Accuracy \$ | Self<br>Correction 🗘<br>Ratio | Modified<br>By  | Modified<br>On |
| 97518     | 97528          |                   |                 |           | 1       | English   | 09/15/2015         | Complete  | Reading Recovery       | 10              | 92          | 4                             | Curry,<br>Sarah | 07/14/2016     |

#### Select the **Exit from RR** tab.

#### Enter the student's status on exit from Reading Recovery.

#### - General

| Student Status                             | Please select  *                                                                                             |  |  |  |  |  |  |
|--------------------------------------------|----------------------------------------------------------------------------------------------------|--|--|--|--|--|--|
| Date Support Ended                         | Please select                                                                                                |  |  |  |  |  |  |
| Date Support Ended                         | A : Accelerated progress (grade 1 student)                                                                   |  |  |  |  |  |  |
| Number of Lessons Completed                | RS: Recommended substantial progress (grade 1 student)<br>RL: Recommended limited progress (grade 1 student) |  |  |  |  |  |  |
| italiser et Leecone completea              |                                                                                                    |  |  |  |  |  |  |
| Number of Weeks                            | M: Moved                                                                                                    |  |  |  |  |  |  |
|                                            | P: Progressing but unable to continue                                                                        |  |  |  |  |  |  |
|                                            | A (c/o): Accelerated progress (carry-over student)                                                           |  |  |  |  |  |  |
| <ul> <li>Assessment Information</li> </ul> | RS (c/o): Recommended substantial progress (carry-over student)                                              |  |  |  |  |  |  |
|                                            | riz (s.c). (continued annea progress (carry over stadent)                                                    |  |  |  |  |  |  |
| Assessment Resource Please                 | select 🔹 🔹                                                                                                   |  |  |  |  |  |  |

- Enter the Running Record and Observation Survey task data in the same way as the Entry to Reading Recovery record (section 2.1 of this document).
- Llick **Submit** to save your data. You will return to the Student Home Page.
- If student has moved or transferred and exit data are incomplete, refer to section 3 of this document.

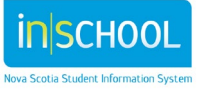

User Guide May 15, 2024

### 2.3 END OF YEAR (GRADES 1, 2, 3)

If the student has a June Exit from Reading Recovery record (with Observation Survey data administered in June), **do not complete** the End of Year Grade 1 record. **Do** record this information in the Provincial Observation Survey module.

- Search for and select the student.
- From the student's menu under the section **Academic Records**, select **Reading Recovery**.
- 4 You may either use the buttons or choose the student record using the pencil icon.
- Enter the Running Record and Observation Survey task data in the same way as the Entry to Reading Recovery record (section 2.1 of this document).
- Remember to set record status to **Complete** when all data are entered for a record.

**Reading Recovery Support - Student Home Page** 

| Student Records |                |                   |                 |           |         |           |                    |          |                        |               |             |                       |                 |                |
|-----------------|----------------|-------------------|-----------------|-----------|---------|-----------|--------------------|----------|------------------------|---------------|-------------|-----------------------|-----------------|----------------|
| Record<br>Id    | Record<br>Type | Student<br>Number | Student<br>Name | School \$ | Grade 🔺 | Program ≎ | Assessment<br>Date | Status ≎ | Assessment<br>Resource | Text<br>Level | Accuracy \$ | Self<br>Correction \$ | Modified<br>By  | Modified<br>On |
| 975_8           | 97528          |                   |                 |           | 1       | English   | 09/15/2015         | Complete | Reading Recovery       | 10            | 92          | 4                     | Curry,<br>Sarah | 07/14/201      |

**CARRY-OVER NOTE:** If a student has an end of year record in Grade 1 but no exit record, the software will want to know if this student is a carry-over student (will receive lessons in grade 2). If the student is not a carry-over student, they must have a completed Exit Record.

| - General                |            |   |
|--------------------------|------------|---|
| Status                   | Complete   | * |
| Year End Assessment Date | 06/10/2016 | * |
| Carry-Over Student?      |            |   |

### 2.4 EDITING OR DELETING A RECORD

To edit an existing record (e.g. add results from another Observation Survey task, correct an error), navigate back to the student page (Academic Records, select Reading Recovery) and click the pencil icon.

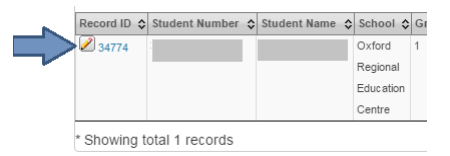

- 4 To edit a record that you did not create, call your Reading Recovery Teacher Leader.
- **W** To delete a record, call your Teacher Leader.

7

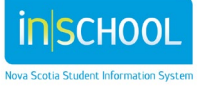

## **Reading Recovery® Records**

User Guide May 15, 2024

## **3** SPECIAL CIRCUMSTANCES (TRANSFERS, CARRY-OVER, CHANGES)

- Reading Recovery student transfers out of school: fill out an *Exit from RR* record indicating student's final status with as much information as possible on that student. If data for Observation Survey tasks are missing, uncheck the box under "Applicable to Student" and they will not be required to complete the record. Use the most recent Running Record information you have for that student. Request a Student Transfer form from your Teacher Leader.
- Reading Recovery student transfers into school that offers Reading Recovery: complete a new Observation Survey. Fill out a new *Entry to RR* record if necessary (new school board) or place the results in the comments of an existing *Entry to RR* record (same school board).
- If you require changes or deletions to a record that was not created by you, you will need to contact your Reading Recovery Teacher Leader to complete the changes.
- Carry-over student: The table below shows the progression for carry-over students compared to students completing their lesson series in grade 1.
  - Do not fill out an *Exit from RR* record in grade 1 for a carry-over student. If a record was entered by mistake, contact your Teacher Leader to delete it.
  - Fill out the *End of Year Grade 1* record.
  - Fill out the *Carry-Over Entry* record at the beginning of Grade 2.
  - Fill out the *Exit from RR* and *End of Year* records for Grade 2.

| Students            |                     |
|---------------------|---------------------|
| completing lesson   | Carry-over students |
| series in grade 1   |                     |
| Entry to RR         | Entry to RR         |
| Exit from RR        | End of Year Grade 1 |
| End of Year Grade 1 | Carry-Over Entry    |
| End of Year Grade 2 | Exit from RR        |
| End of Year Grade 3 | End of Year Grade 2 |
|                     | End of Year Grade 3 |

## 4 SEARCHING FOR STUDENTS THAT HAVE A READING RECOVERY RECORD

- From the PowerSchool Start Page, under the **People** menu, click on **Reading Recovery Support**.
- By default, this page will display all students that had a record during the currently selected academic year.
- Use the drop-down menus to set any of the filters you need to narrow down your search results.
- 4 Click **Search**. The page will refresh and display only those records that match your filter criteria.
- 4 Click on the pencil icon to open any of the records you wish to view or modify.

8

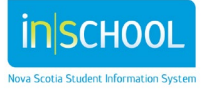